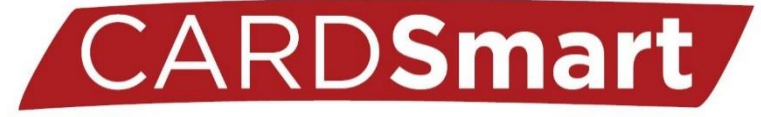

## **Creating Progress Reports**

- 1) Login to CardSmart: Louisville.campus.eab.com
- 2) You will see a table on the home page named "Class Listing" with each of the courses you are instructing for the semester.
- 3) Select "Progress Reports" on the right side of the table for the appropriate course:

| Professor Home                            |                 |                    |                                 |
|-------------------------------------------|-----------------|--------------------|---------------------------------|
| Class Listing                             |                 |                    |                                 |
| CLASS NAME                                | TIME            | ROOM               |                                 |
| (PSYC-201) INTRO TO PSYCHOLOGY - SB       | TR 9:30a-10:45a | Strickler Hall-102 | Assignments<br>Progress Reports |
| (PSYC-201) INTRO TO PSYCHOLOGY - SB       | TR 2:30p-3:45p  | Strickler Hall-102 | Assignments<br>Progress Reports |
| (PSYC-306) LIFE SPAN DEVELOPMENT          | TR 8:00a-9:15a  | Davidson Hall-108  | Assignments<br>Progress Reports |
| (PSYC-420) HISTORY OF PSYCHOLOGY - WR,CUE |                 |                    | Assignments<br>Progress Reports |

- 4) You will find a list of all of your students in alphabetical order of last name.
- 5) Select the checkbox next to one or multiple students to make a progress report:
- 6) Select the "Actions" dropdown menu at the top, and "Create a new progress report":

Use The Checkboxes To Select Students From Your Classes And Then Click The "Create A New Progress Report" Option From The Actions Dropdown To Begin Adding A New Progress Report.

| Actions      | ns 🔺                    |              |               |  |
|--------------|-------------------------|--------------|---------------|--|
| Create       | e a New Progress Report | PHONE NUMBER | EMAIL ADDRESS |  |
| $\checkmark$ |                         |              |               |  |
| $\checkmark$ |                         |              |               |  |
|              |                         |              |               |  |
|              |                         |              |               |  |
|              |                         |              |               |  |
|              |                         |              |               |  |

## 7) This box will appear:

| PROGRESS REPORT DETAILS                                                                                  |                                                                                                    |                                                                                                    | ×             |  |
|----------------------------------------------------------------------------------------------------|----------------------------------------------------------------------------------------------------|----------------------------------------------------------------------------------------------------|---------------|--|
| At-Risk to Fail Your Class                                                                               | ? 💿 Yes                                                                                                    | ○ No                                                                                                    |               |  |
| Alert Reasons (You must<br>student is at risk)                                                           | choose at-least one if the                                                                                       | Test Results                                                                                                    |               |  |
| How Many Absences?                                                                                       | 1                                                                                                    |                                                                                                    |               |  |
| Anticipated Grade                                                                                        | D                                                                                                    |                                                                                                    | *             |  |
| Comments                                                                                                 |                                                                                                    |                                                                                                    |               |  |
| 30/50 on the first exam<br>improve your grade. Th<br>information is posted o<br>office hours. Let me kno | . We have a total of four re<br>ere is tutoring available for<br>n BlackBoard. You are also<br>ow if I can help. | gular exams in the course so there is time<br>this class by REACH, and supplemental<br>always welcome to come talk with me du | e to<br>Jring |  |

8) If the student(s) is at risk of poor performance, select "Yes" for the first question.

9) If a student is marked at risk, you must include at least one alert reason.

10) When possible, be sure to include: # of Absences, Anticipated grade, and Comments.

11) When complete, select the Submit Report button.

Current Alert Reasons:

- Attendance
- Failure to complete Assignments
- Class Participation

- Assignment Results
- Test Results